# Objectif

Montrer l'utilisation du composant CANONICAL DISCRIMINANT ANALYSIS, connue en français sous l'appellation « Analyse Factorielle Discriminante » ou encore « Analyse Discriminante Descriptive ».

L'objectif de cette méthode est de produire, à partir d'un ensemble d'individus répartis dans des groupes décrits par plusieurs descripteurs, de nouvelles variables, les axes factoriels, on parle aussi de variables discriminantes, qui séparent au mieux les groupes.

## **Fichier**

Nous travaillerons sur le fichier WINE\_QUALITY.XLS<sup>1</sup>. Il recense 34 crus du bordelais répartis en 3 groupes « bon », « moyen », « médiocre » ; les descripteurs correspondent à des variables météorologiques (somme des températures journalières, jours d'ensoleillement, jours de chaleur, pluie).

# **Analyse Factorielle Discriminante**

## Importer les données

Première étape toujours, créez un nouveau diagramme et importez les données à l'aide du menu FILE / NEW.

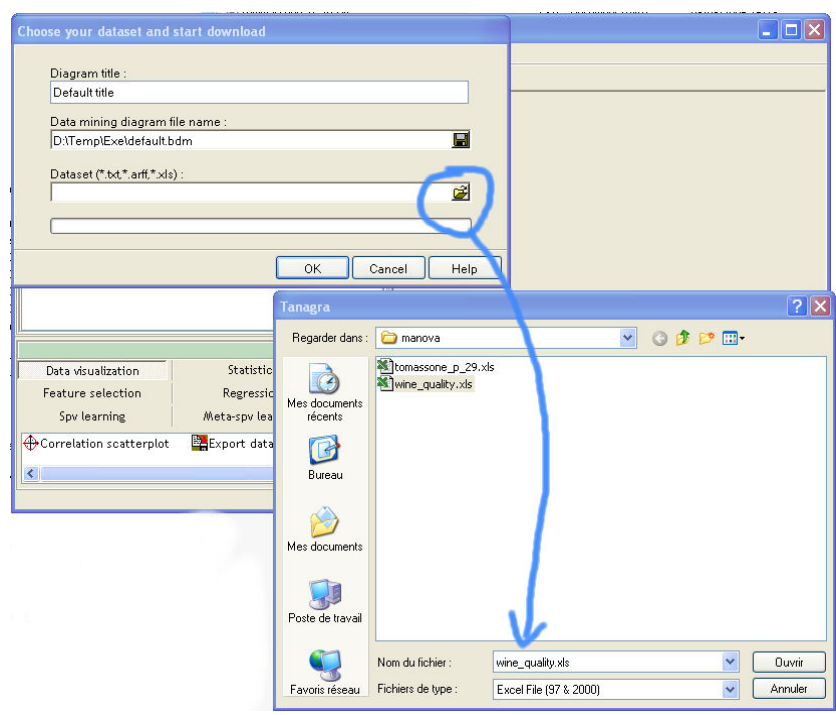

<sup>&</sup>lt;sup>1</sup> Extrait de M. Tenenhaus, « Méthodes Statistiques en Gestion », Edition Dunod, 1996, p. 244 (Tableau 1) – Il s'agit de données annuelles sur la période 1924 – 1957.

### Définir l'analyse

A l'aide du composant DEFINE STATUS, placez la variable QUALITY en TARGET, et les autres variables en INPUT; puis insérez le composant CANONICAL DISCRIMINANT ANALYSIS.

| 💇 TANAGRA 1.3.5 - [[                                                          | Define status 1]                         |                                             |             |                            |              | X   |  |  |
|-------------------------------------------------------------------------------|------------------------------------------|---------------------------------------------|-------------|----------------------------|--------------|-----|--|--|
| The Diagram Compor                                                            | nent Window Help                         |                                             |             |                            |              | a x |  |  |
|                                                                               |                                          |                                             |             |                            |              |     |  |  |
| Defa                                                                          | ault title                               | Define status 1                             |             |                            |              |     |  |  |
| 🖃 🧮 Dataset (wine_q                                                           | Parameters                               |                                             |             |                            |              |     |  |  |
|                                                                               | l Discriminant Analysis 1                | Target : 1<br>Input : 4<br>Illustrative : 0 |             |                            |              |     |  |  |
|                                                                               | 1                                        |                                             | Results     | i.                         |              |     |  |  |
|                                                                               |                                          | Attribute                                   | Target      | Input<br>yes<br>yes<br>yes | Illustrative |     |  |  |
|                                                                               | Temperature (°C)                         | -<br>-<br>-                                 | -           |                            |              |     |  |  |
|                                                                               |                                          |                                             | Sun (h)     |                            | -            |     |  |  |
|                                                                               |                                          |                                             | Heat (days) |                            | -            |     |  |  |
|                                                                               |                                          | Rain (mm)                                   | -           | yes                        | -            |     |  |  |
|                                                                               |                                          | Quality                                     | yes         | 2                          | -            | _   |  |  |
| <u> </u>                                                                      |                                          |                                             |             |                            |              | ×   |  |  |
|                                                                               | Сотро                                    | nents                                       |             |                            | -            |     |  |  |
| Data visualization                                                            | Statistics                               | Nonparametri                                | c statisi   | tics                       |              |     |  |  |
| Instance selection                                                            | Feature construction                     | Feature se                                  |             |                            |              |     |  |  |
| Regression                                                                    | Factorial analysis                       | PLS                                         |             |                            |              |     |  |  |
| Clustering                                                                    | Spolearning                              | Meta-spv l                                  |             |                            |              |     |  |  |
| Spv learning assessment                                                       | Scoring                                  | Associa                                     |             |                            |              |     |  |  |
| Canonical Discriminar<br>Multiple Correspond<br>NIPALS<br>Principal Component | nt Analysis<br>ance Analysis<br>Analysis |                                             |             |                            |              |     |  |  |

### Lecture des résultats

Les résultats sont répartis dans 3 tableaux qui indiquent respectivement le pouvoir discriminant des axes factoriels; les coefficients des équations de projections sur les axes factoriels; les corrélations entre les variables et les axes factoriels.

Dans notre cas, nous constatons que deux axes factoriels ont été produits, le premier résume déjà 95,9% de la variance expliquée, le second axe n'est pas significatif, la p-value du test de Bartlett est de 0,28.

Analyse Factorielle Discriminante

|                         |                                       |                |          | Results      |                 |         |         |      |   |         |  |  |  |  |
|-------------------------|---------------------------------------|----------------|----------|--------------|-----------------|---------|---------|------|---|---------|--|--|--|--|
| Roots and Wilks' Lambda |                                       |                |          |              |                 |         |         |      |   |         |  |  |  |  |
| Root                    | Eigenvalue                            | Proporti       | on Cano  | nical R      | Wilks<br>Lambda | CHI-3   | 2       | d.f. |   | p-value |  |  |  |  |
| 1                       | 3.27886                               | 0.95           | 945 0    | .875382      | 0.205263        | 3 46.   | 46.7122 |      | 8 | 0.00000 |  |  |  |  |
| 2                       | 0.13857                               | 1.00           | 000 0    | .348867      | 0.878292        | 2 3.    | 8284    |      | 3 | 0.28059 |  |  |  |  |
| Canonical               | Canonical Discriminant Function       |                |          |              |                 |         |         |      |   |         |  |  |  |  |
| Coefficients            | Unst                                  | Unstandardized |          | Standardized |                 |         |         |      |   |         |  |  |  |  |
| Attribute               | Root n °1                             | Roo            | tn°2     | Root n °1    | Root n          | °2      |         |      |   |         |  |  |  |  |
| Temperature (°C         | :) -0.00                              | 186            | 0.0000   | -0.7509      | 0.0             | 0041    |         |      |   |         |  |  |  |  |
| Sun (h)                 | -0.00                                 | 168            | 0.0053   | -0.5476      | 0.4             | 4309    |         |      |   |         |  |  |  |  |
| Heat (days)             | 0.02                                  | 71             | -0.1278  | 0,1984       | -0.9            | 9362    |         |      |   |         |  |  |  |  |
| Rain (mm)               | 0.00                                  | 159            | -0.0062  | 0.4456       | -0.4            | 4690    |         |      |   |         |  |  |  |  |
| constant                | 32.911                                | 35 -2          | 2, 16759 |              | -               |         |         |      |   |         |  |  |  |  |
| Factor Str              | actor Structure Matrix - Correlations |                |          |              |                 |         |         |      |   |         |  |  |  |  |
| Root                    |                                       | Root n °1      |          |              | Root n °2       |         |         |      |   |         |  |  |  |  |
| Descriptors             | Total                                 | Within         | Between  | Total        | Within          | Between |         |      |   |         |  |  |  |  |
| Temperature (°C         | ) -0.901                              | -0.724         | -0.987   | -0.375       | -0.584          | -0.164  |         |      |   |         |  |  |  |  |
| Sun (h)                 | -0.897                                | -0.701         | -0.999   | 0.116        | 0.176           | 0.052   |         |      |   |         |  |  |  |  |
| Heat (days)             | -0.771                                | -0.525         | -0.956   | -0.590       | -0.780          | -0.292  |         |      |   |         |  |  |  |  |
| Rain (mm)               | 0.663                                 | 0.398          | 0.977    | -0.361       | -0.421          | -0.212  |         |      |   |         |  |  |  |  |

Les coefficients non-standardisés (bruts) nous permettent d'effectuer une projection pour une nouvelle observation. Par exemple, sur le premier axe Z1, avec TEMPERATURE = 3000, SUN = 1100, HEAT = 20 et RAIN = 300, nous obtiendrons sa coordonnée sur le premier axe avec :  $-0.0086 \times 3000 + -0.0068 \times 1100 + 0.0271 \times 20 + 0.0059 \times 300 + 32.91135 = 1.9435$ 

Les coefficients standardisés correspondent au produit des coefficients bruts avec l'écart type intra-classes des variables. Ils permettent de comparer l'importance des variables dans la construction des axes factoriels en supprimant les disparités dues à l'utilisation d'échelles différentes pour mesurer les données.

Enfin, dernier tableau, la matrice de structure indique les corrélations totales, intra-classes et inter-classes, entre les variables et les axes factoriels. Tout comme les coefficients standardisés, ils fournissent de bonnes indications pour l'interprétation des axes factoriels.

### Représentation graphique

Il est possible de représenter les données dans le plan formé par les 2 axes factoriels. Pour ce faire, ajoutez un composant SCATTERPLOT dans le diagramme.

#### Analyse Factorielle Discriminante

Sélectionnez les variables adéquates dans les listes déroulantes (CDA\_AXIS), le graphique est d'autant plus intéressant que nous pouvons illustrer les points selon leur groupe d'appartenance (QUALITY). Nous constatons que le premier axe factoriel permet de discerner la qualité des vins : plus la valeur est forte, moins bon sera le cru. Pour la nouvelle observation ci-dessus, nous pouvons prédire que ce cru (Z1 = 1.9435) sera vraisemblablement de qualité médiocre.

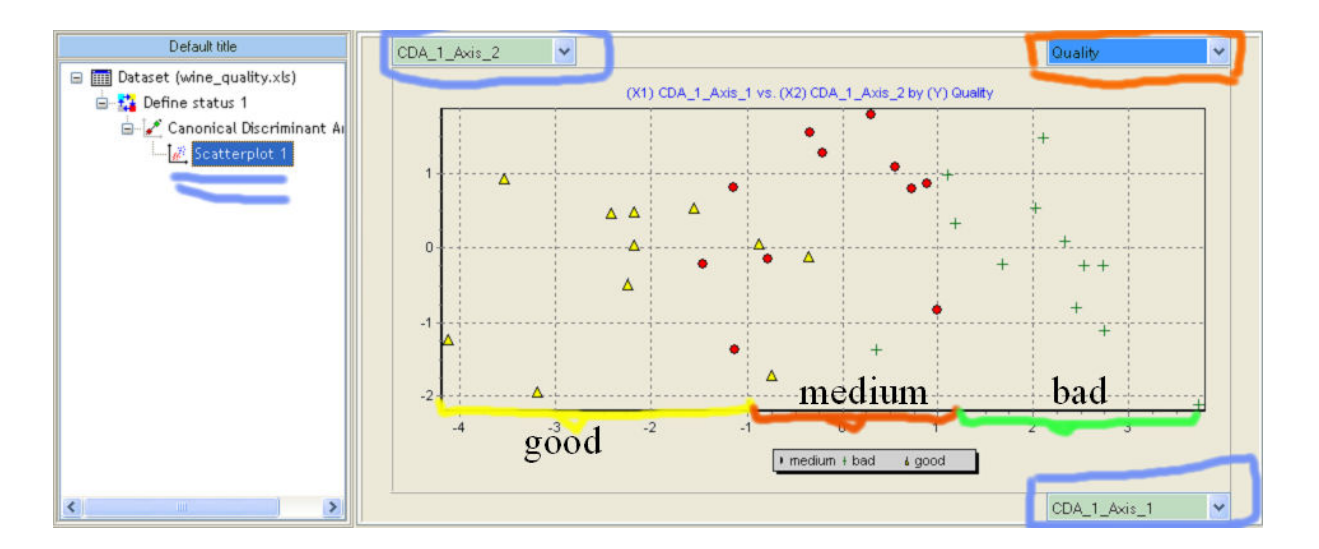